## **Evenement: aanmaken in Scouts Online**

4

Concept oktober 2024

## **Openen scherm Evenementen/Events**

Om een evenement in Scouts Online aan te maken, klik je na het inloggen in het startscherm op Events of Evenementen.

Je vindt deze knop zowel bovenin als onderin:

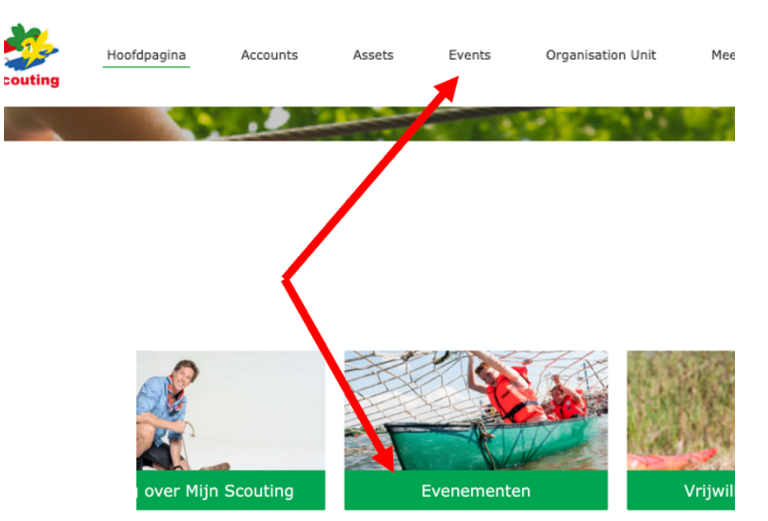

Op de volgende pagina vind je verschillende opties, klik op de knop 'Standard Event Page' (wordt nog vertaald).

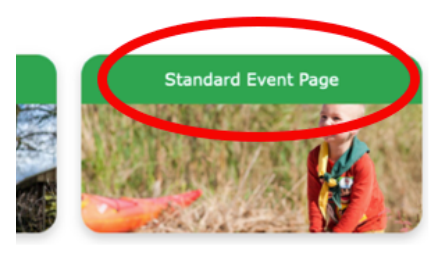

## Bekijken eerder aangemaakte Evenementen

In dit scherm vind je een lijst met eerder door jou aangemaakte evenementen.

Events

3 items • Gesorteerd op Event Number • Gefilterd op Alle events • 7 minuten gel

|   | Event Num $\uparrow$ $\checkmark$ | Event Title                  | $\sim$ |
|---|-----------------------------------|------------------------------|--------|
| 1 | EV-0000149                        | Test evenement Trainingsteam |        |
| 2 | EV-0000150                        | Test 2 trainingen            |        |
| 3 | EV-0000151                        | Test 2 trainingen            |        |

Tip: je kan de lijst filteren door op het pijltje naast All te klikken, de opties zijn o.a. gesloten evenementen, of waarvan de registratie nog openstaat.

## Aanmaken nieuw evenement

| Klik nu rechtsboven op Nieuw: | Nieuw | Afdrukbare weergav |
|-------------------------------|-------|--------------------|
|                               |       |                    |

In het volgende scherm zie je alle velden die je kan vullen. De velden met een rood sterretje zijn verplicht.

Vul de juiste gegevens in en klik daarna rechtsonder op Opslaan.

-

| op Opslaan.                                                        |                                      | * = vereiste gegevens |
|--------------------------------------------------------------------|--------------------------------------|-----------------------|
|                                                                    | Gegevens                             |                       |
| ₋et op dat je bij                                                  | * Event Title                        |                       |
| Drganisation een                                                   | Description                          |                       |
| organisatie kiest waar je                                          | Salesforce Sans ▼ I2 ▼ B I U ⊖ I≡ I≡ | = ≡ ≡ =               |
| eif lid van bent, anders<br>rijg je bij Opslaan een<br>outmelding. |                                      |                       |
|                                                                    | * Organisation * Start Date/Time     |                       |
|                                                                    | Zoeken in Accounts Q Datum           | Tijd                  |
|                                                                    |                                      | <b>Ö</b>              |

In het volgende scherm zie je de gegevens van het aangemaakte evenement. De status van het evenement is nu 'Draft'.

Kijk de gegevens van het evenement na en pas ze eventueel aan door op het potloodje te klikken (pas dan de gegevens aan en sla opnieuw op).

| Event<br>EV-0000151                                                           | + Volgen | Create Ro | le Assignment | New Function Role   | New Participant Role     | •    |
|-------------------------------------------------------------------------------|----------|-----------|---------------|---------------------|--------------------------|------|
| Event Short Description<br>Test 2 trainingen Project Implementatie Salesforce |          |           |               |                     |                          |      |
| Draft Registration Open Registration Closed Active                            | Closed   | • >       | Archived      | ✓ Stat              | us aanduiden als voltooi | d(e) |
| DETAILS RELATED                                                               |          | Posten    | Opiniepeiling | Vraag               |                          |      |
| ∽ Gegevens                                                                    |          |           | I             | Een update delen    | D                        | elen |
| Event Title                                                                   | م        | î         | ٩             | Zoeken in deze feed | <b>T</b> •               | Cł   |

Wanneer de gegevens goed zijn, klik je rechts op **Status aanduiden als voltooid**. Je ziet nu de status veranderen naar Registration open.

| Active | Closed | Archived |        |                          |
|--------|--------|----------|--------|--------------------------|
| Active | Closed | Archived |        |                          |
|        |        |          | ✓ Stat | tus aanduiden als voltoo |
|        |        |          |        |                          |
|        |        |          |        |                          |
|        |        |          |        |                          |
|        |        |          |        |                          |
|        |        |          |        |                          |